# Cisco CUIC(Unified Intelligence Center)용 Citrix NetScaler 로드 밸런서 컨피그레이션

## 목차

<u>소개</u> <u>사전 요구 사항</u> 요구 사항 <u>사용되는 구성 요소</u> 배경 정보 네트워크 다이어그램 HTTP/HTTPS로 Unified Intelligence Center 보고서 액세스 설정 <u>시스템 설정</u> 라이센스 업로드 <u>네트워크 설정</u> <u>서브넷 IP 생성</u> VIP 생성 경로 생성 HTTPS 로드 밸런싱 컨피그레이션 <u>모니터 생성</u> HTTP 포트 80에 대한 모니터 만들기 <u>서버 생성</u> <u>서비스 생성</u> <u>가상 서버 생성</u> <u>지속성 그룹 생성</u> <u>참조</u>

## 소개

이 문서에서는 Citrix NetScaler load bablander for CUIC를 사용하는 구성 단계에 대해 설명합니다.

## 사전 요구 사항

### 요구 사항

다음 주제에 대한 지식을 보유하고 있으면 유용합니다.

- CUIC
- Citrix Netscaler

### 사용되는 구성 요소

이 문서의 정보는 다음 소프트웨어 및 하드웨어 버전을 기반으로 합니다.

- CUIC 11.0(1)
- Citrix NS: 어플라이언스 에디션: Citrix NetScaler 1000v(10.1 빌드 125.8)

이 문서의 정보는 특정 랩 환경의 디바이스를 토대로 작성되었습니다. 이 문서에 사용된 모든 디바 이스는 초기화된(기본) 컨피그레이션으로 시작되었습니다. 현재 네트워크가 작동 중인 경우, 모든 명령어의 잠재적인 영향을 미리 숙지하시기 바랍니다.

## 배경 정보

CUIC는 관련 비즈니스 데이터에 대한 보고서를 제공하는 유연하고 직관적인 웹 기반 보고 플랫폼 입니다. CUIC를 사용하면 컨택 센터 보고서 및 대시보드를 개발하고 전사적으로 공유할 수 있는 포 괄적인 정보 포털을 만들 수 있습니다. 대규모 CUIC 구축에서는 Citrix NetScaler 1000v(로드 밸런 서)를 사용하여 CUIC HTTP(Hypertext Transfer Protocol) 및 HTTPS(Hypertext Transfer Protocol Secure) 트래픽을 로드 밸런싱합니다.

## 네트워크 다이어그램

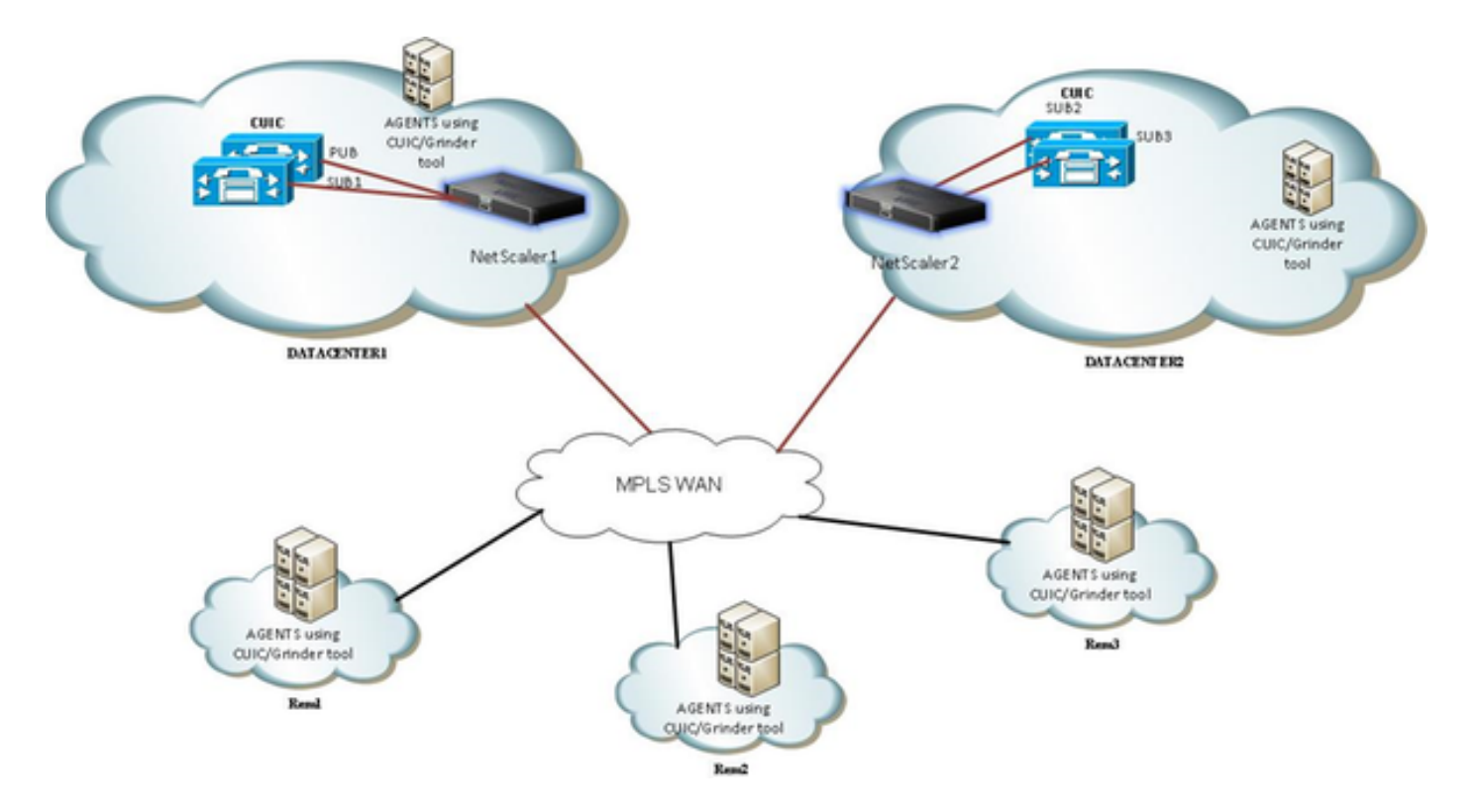

## HTTP/HTTPS로 Unified Intelligence Center 보고서 액세스

CUIC 서버에서 HTTP가 비활성화되면 이는 다른 포트에 대한 HTTP 플로우입니다.

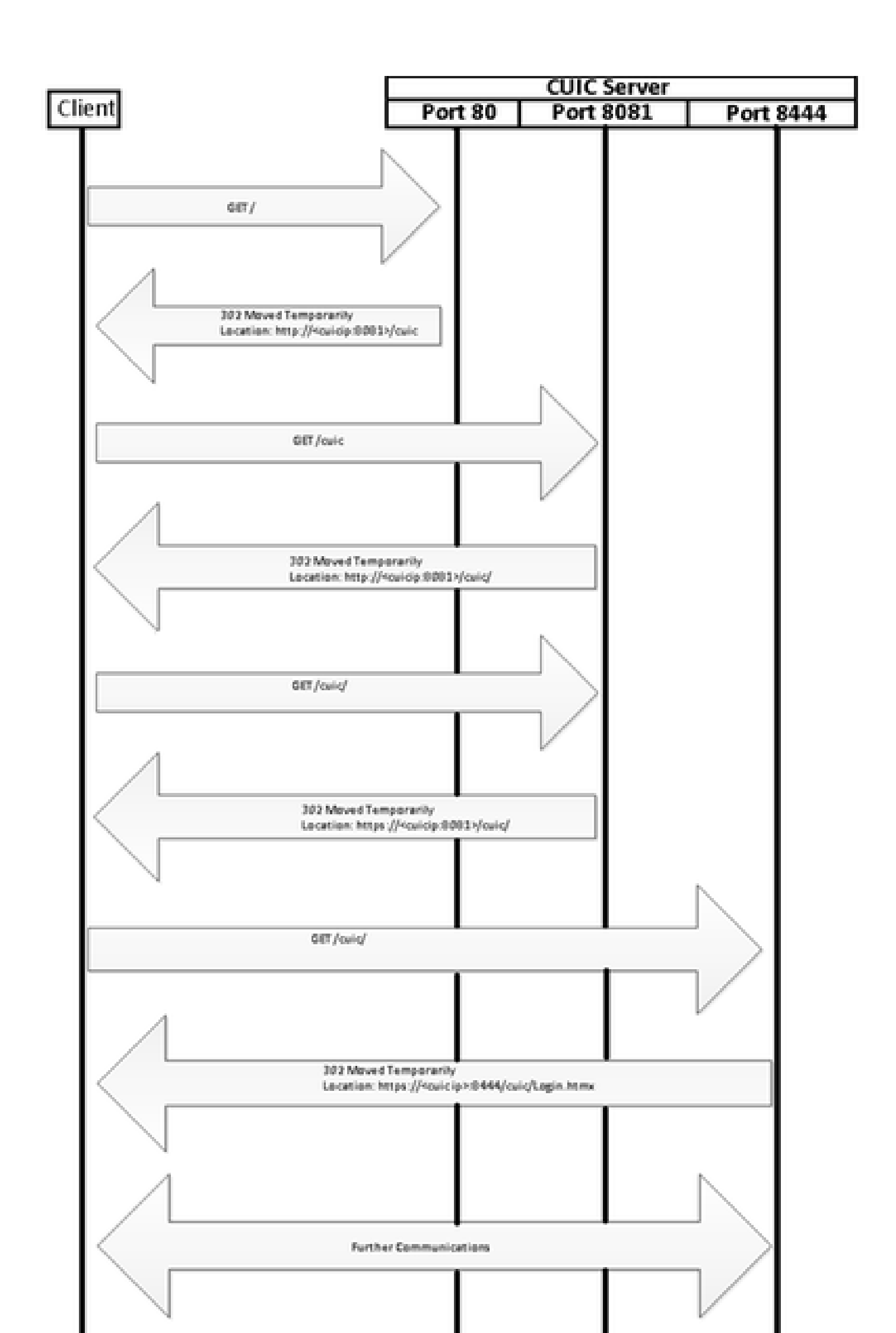

System(시스템) > Licenses(라이센스) > Manage Licenses(라이센스 관리) > Update License(라이 센스 업데이트)로 이동합니다.

| Citrix NetScaler 1000v (4000)                                                                                           | Holt Name Verlien<br>16.15.254.51(nemb2) NS16.1:                                                                    | Build 125.8.nc, Date: Apr 7 2014, 21:03:54 | user Legeut <b>ci</b>          | trix"                |
|----------------------------------------------------------------------------------------------------|----------------------------------------------------------------------------------------------------|--------------------------------------------|--------------------------------|----------------------|
| Dashboard Configuration Re                                                                                              | porting                                                                                                    | Dec                                        | umentation Downloads           | •                    |
| ® System                                                                                                    | NetScaler > System > Licenses > ManageLicenses                                                                      |                                            |                                |                      |
| Licenses                                                                                                    |                                                                                                    |                                            |                                | _                    |
| - Settings<br>- Diagnostics<br>- High Availability<br>- NTP Servers<br>- Reports<br>- Profiles<br># User Administration | Manage Licenses Eelow is the list of license files present on the system.  F8D_64b42133_544b437469f_ef53.5c  Delete |                                            |                                |                      |
| <ul> <li>Authentication</li> <li>Audition</li> </ul>                                                                    | ▼ Update Licenses                                                                                                   |                                            | Click here to request for Lice | onses                |
| * 52MP<br>* AppFlow (1)<br>* Cluster<br>* EdgeSight Monitoring (1)                                                      | Upload Licence Files     Erowse                                                                                     |                                            |                                |                      |
| Network     Sys     Deterfaces     Channels     Tottle Domains                                                          |                                                                                                    |                                            |                                |                      |
| 🚯 🙆 🚞 💿 📵                                                                                                    | cia Neticale 10                                                                                                    |                                            | - • N 19                       | 2.26 PM<br>3/24/2015 |

### 네트워크 설정

클라이언트는 VIP(가상 IP)를 통해 로드 밸런서와 통신하며 로드 밸런서는 SNIP(서브넷 IP)를 통해 CUIC와 통신합니다.

## Clients

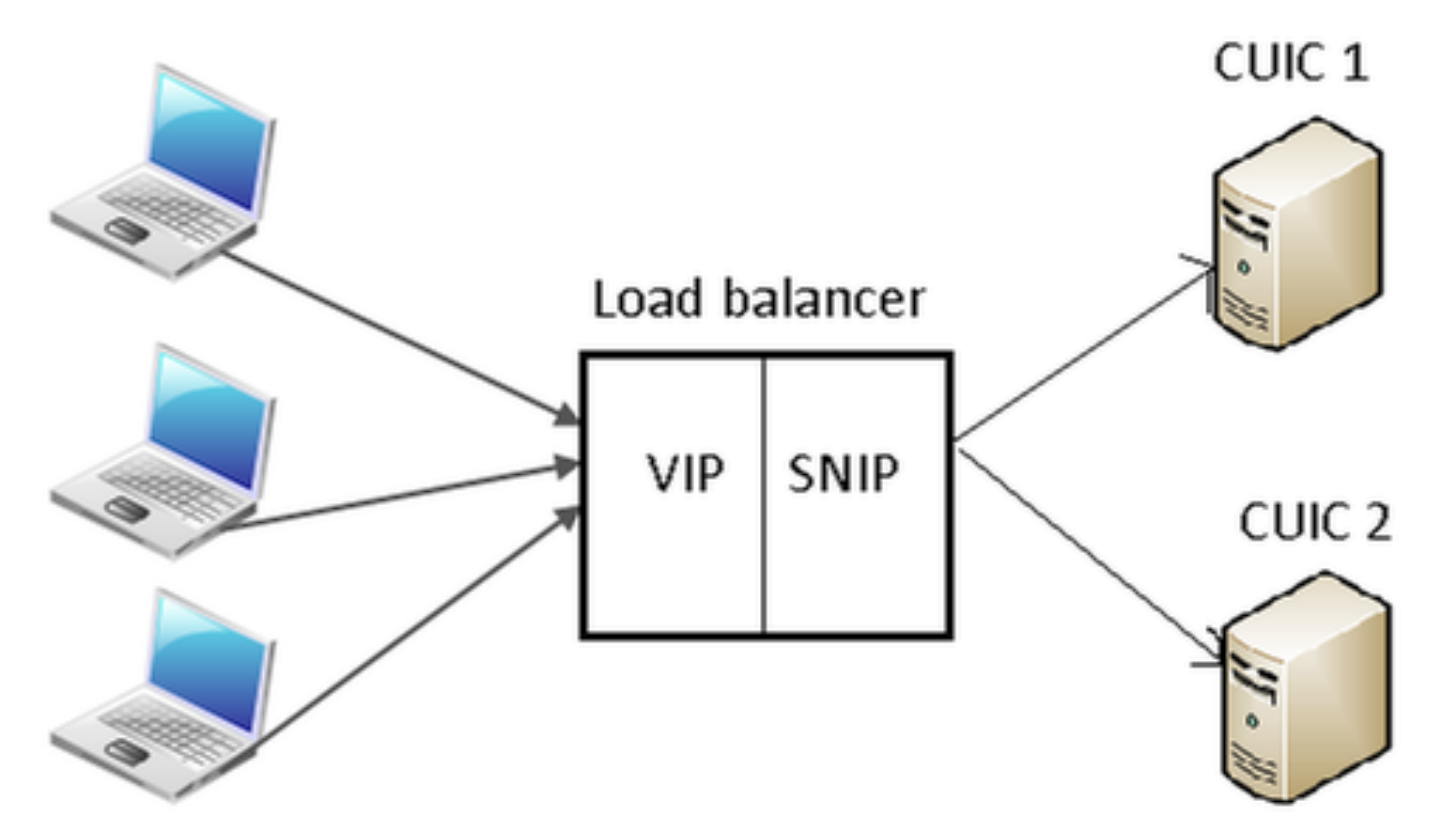

#### System > Network > IPs > IPv4s를 클릭합니다

| NetScaler > System > Ne  | twork > IPs > IPV4s |         |              |        |         |              | 0 0 .              |
|--------------------------|---------------------|---------|--------------|--------|---------|--------------|--------------------|
| IPV4s IPV6s              |                     |         |              |        |         |              |                    |
| Add_ Open_ Remove Action |                     |         |              |        |         |              |                    |
| IP Address               | Traffic Domain ID   | State   | Туре         | Mode   | ARP     | ICMP         | Virtual Server     |
| 10.15.254.59             | 0                   | Enabled | Netscaler IP | Active | ENABLED | ENABLED      | -N/A-              |
| 10.10.2.58               | 0                   | Enabled | Subnet IP    | Active | ENABLED | ENABLED      | -N/A-              |
| 10.10.2.61               | 0                   | Enabled | Virtual IP   | Active | ENABLED | ENABLED      | ENABLED            |
|                          |                     |         |              |        | 25      | Per Page 💌 📧 | < 1-3 of 3 > >   1 |

#### 서브넷 IP 생성

1단계. IP 주소를 추가하려면 Add(추가)를 클릭하고 Type as Subnet IP(서브넷 IP로 유형)를 선택합니다.

2단계. Create(생성)를 클릭하여 원하는 IP 주소를 생성합니다.

| IP Address             | 10 . 10 . 2 . 58                          | Netmask             | 255 · 255 · 255 · 0 |
|------------------------|-------------------------------------------|---------------------|---------------------|
| Туре                   | Subnet IP                                 | Mode                | Active              |
| Virtual Router ID      |                                           | ICMP Response*      | NONE                |
| ARP Response*          | NONE                                      | Traffic Domain ID   | <b>.</b>            |
| Options                |                                           |                     |                     |
| ARP / ICMP             | Virtual Server                            | 📃 Dynami            | c Routing           |
| OSPE I Să Trop         |                                           | Metric              |                     |
| OSPE I SA Troe         |                                           |                     |                     |
| ◎ TYPE5 ○ TYPE1        | Area                                      |                     |                     |
| Vserver RHI Level      |                                           |                     |                     |
| NONE @ ONE_VSE         | RVER OALL_VSERVERS                        |                     |                     |
| Annillan Annan Car     |                                           |                     |                     |
| mpplication Access Col | nuois                                     | and an all and an a |                     |
| Enable Managemer       | nt Access control to support the below li | sted applications.  |                     |
|                        |                                           |                     |                     |

VIP 생성

1단계. Add(추가)를 클릭하여 IP 주소를 추가하고 Type as Virtual IP(가상 IP로 유형)를 선택합니다. 2단계. Create(생성)를 클릭하여 원하는 IP 주소를 생성합니다.

| Configure IP                                                                                                    |                                        |                                                        |                             | ×            |  |  |  |
|----------------------------------------------------------------------------------------------------|----------------------------------------|--------------------------------------------------------|-----------------------------|--------------|--|--|--|
| IP Address<br>Type<br>Virtual Router ID<br>ARP Response*                                                              | 10 . 10 . 2 . 61<br>Virtual IP<br>NONE | Netmask<br>Mode<br>ICMP Response*<br>Traffic Domain ID | 255 . 255<br>Active<br>NONE | · 255 · 255  |  |  |  |
| ARP VICMP                                                                                                    | Virtual Server                         | 🗌 Dynamic                                              | Routing                     |              |  |  |  |
| Host Route           Enable           Gateway IP         0         .         0         Metric         0               |                                        |                                                        |                             |              |  |  |  |
| OSPF LSA Type<br>TYPE5 TYPE1 Area<br>Vserver RHILevel<br>NONE ONE_VSERVER ALL_VSERVERS<br>Application Access Controls |                                        |                                                        |                             |              |  |  |  |
| Enable Management Access control to support the below listed applications.                                            |                                        |                                                        |                             |              |  |  |  |
| •                                                                                                    |                                        |                                                        |                             | Create Close |  |  |  |

경로 생성

필요한 경우 HTTP/HTTPS 요청이 로드 밸런서로 오는 네트워크에서 경로를 생성합니다.

| Co | onfigure Route                                                                                                    |       |     |     |  |     |     | ×     |
|----|----------------------------------------------------------------------------------------------------|-------|-----|-----|--|-----|-----|-------|
| ſ  | Network                                                                                                    | 10    |     | 3   |  | 4   |     | 0     |
|    | Netmask                                                                                                    | 255   |     | 255 |  | 255 |     | 0     |
| l  | Traffic Domain ID                                                                                                    |       |     |     |  |     |     | Ŧ     |
| l  | NULL Route                                                                                                    | O Yes | @ M | Vo  |  |     |     |       |
| l  | Gateway                                                                                                    | 10    |     | 10  |  | 2   |     | 1     |
| L  | Distance                                                                                                    | 1     |     |     |  |     |     |       |
|    | Weight                                                                                                    | 1     |     |     |  |     |     |       |
|    | Cost                                                                                                    | 0     |     |     |  |     |     |       |
|    | Route Advertisment<br>Global State DISABLED<br>Over-ride Global<br>Protocol<br>OSPF RIP BGP ISIS<br>Monitored Static Route |       |     |     |  |     |     |       |
| Ļ  |                                                                                                    |       |     |     |  |     |     |       |
|    | 9                                                                                                    |       |     |     |  | Cre | ate | Close |

Create(생성)를 클릭하여 원하는 경로를 생성합니다.

HTTPS 로드 밸런싱 컨피그레이션

CUIC의 각 포트에 하나씩 가상 서버 항목을 생성하려면 3개의 포트를 모니터링해야 합니다(HTTP 포트 80. 8081 및 HTTPS 포트 8444). 각 가상 서버 항목은 클라이언트에서 HTTP 트래픽을 수신하 는 IP 및 포트 조합입니다(CUIC 보고서 액세스).

가상 서버는 로드 트래픽을 전송하기 위해 서버와 연결되어야 합니다. 서버 모니터의 상태를 확인 하려면 각 서버에 할당해야 합니다. 로드는 모니터를 사용하여 서버(CUIC) 장애를 탐지하고 수신 트래픽을 요청을 처리하는 상태가 양호한 서버로 재배포합니다. 따라서 연결은 Virtual Server(가상 서버)->Service(서비스) 및 Server(서버)->Monitor(모니터링)입니 다.

구성 요약:

- 모니터 만들기
- 서버 생성
- 서버 연결을 사용하여 서비스 만들기
- 각 서비스를 해당 모니터에 연결
- 가상 서버 생성
- 해당 서비스를 가상 서버에 연결
- 지속성 그룹 생성 및 가상 서버 추가

이 그림에서는 3개의 가상 서버 항목과 그 연결을 보여 줍니다.

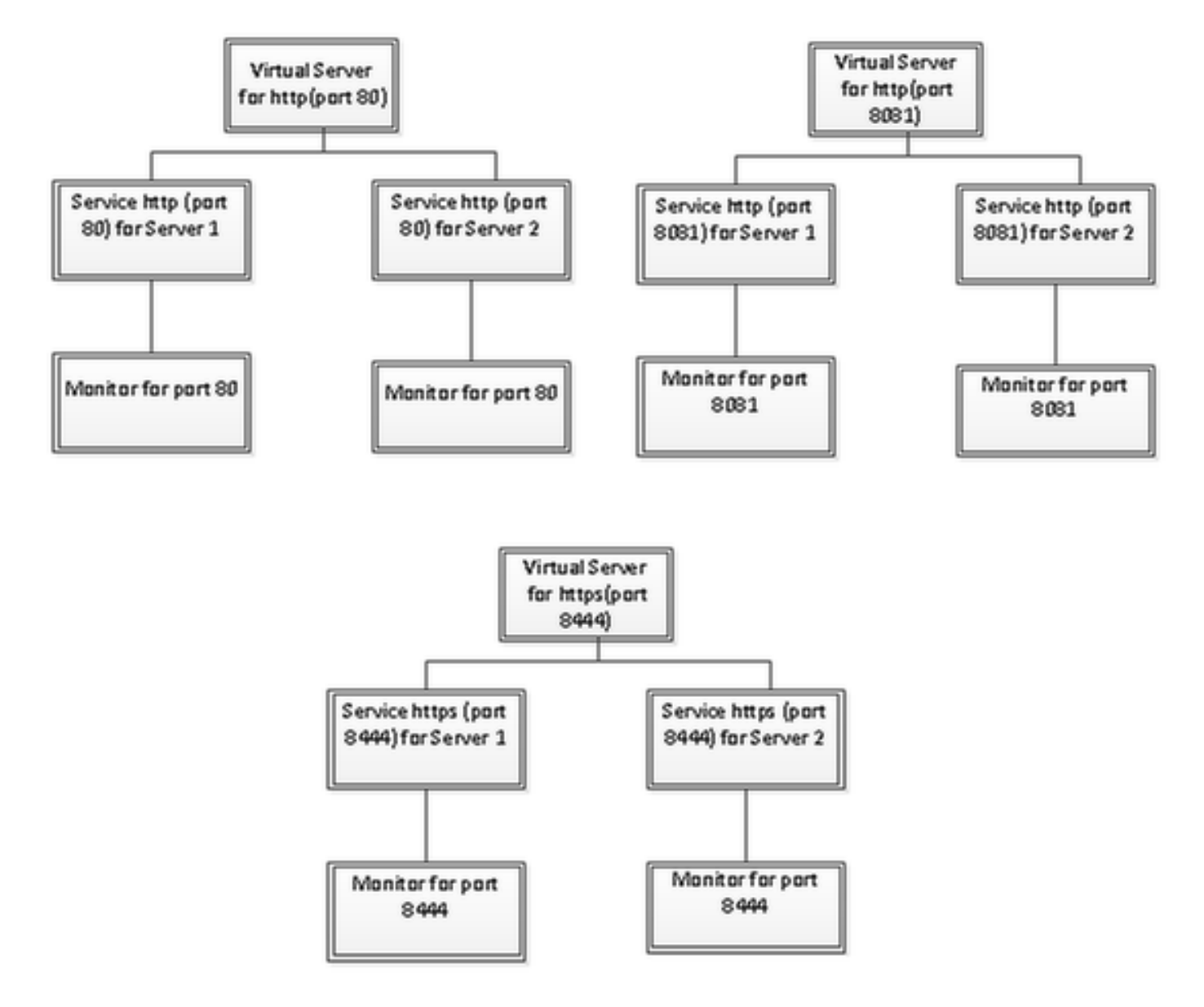

모니터 생성

Traffic Management(트래픽 관리) > Load Balancing(로드 밸런싱) > Monitors(모니터링)로 이동합 니다.

| NetScaler > Traffic Management > Load Balancing > Monitors |         | ○ 0 8    |
|------------------------------------------------------------|---------|----------|
| Add Open Remove Action                                     |         | Search 💌 |
| Name                                                       | State   | Туре     |
| ping-default                                               | Enabled | PING     |
| tcp-default                                                | Enabled | TCP      |
| > arp                                                      | Enabled | ARP      |
| ndő                                                        | Enabled | ND6      |
| > ping                                                     | Enabled | PING     |
| tcp                                                        | Enabled | TCP      |

모니터를 생성하려면 Traffic Management(트래픽 관리) > Load Balancing(로드 밸런싱) > Monitors(모니터)로 이동하고 Add(추가) 버튼을 클릭합니다. 포트 80, 8081 및 8444의 세 가지 유형의 모니터가 생성됩니다.

HTTP 포트 80에 대한 모니터 만들기

Type을 TCP로 선택하고 Interval, Response Time-out, Down Time, Retries 등을 적절히 지정합니 다.

Create(생성)를 클릭하여 모니터를 생성합니다. HTTPS의 경우 두 개의 모니터를 만들어야 합니다 (서버당 하나).

| Create Monitor            |                    |             |                         |               |                          | ×              |
|---------------------------|--------------------|-------------|-------------------------|---------------|--------------------------|----------------|
| Name* cust_tcp            |                    |             |                         |               | Type* TCP                | •              |
| Standard Paramete         | Special Paran      | neters      |                         |               |                          |                |
| Interval                  | 1                  | Minutes 👻   | Destination IP          |               |                          | □ IPv <u>¢</u> |
| <u>R</u> esponse Time-out | : 30               | Seconds 👻   | Destination Port        |               |                          |                |
| Do <u>w</u> n Time        | 30                 | Seconds 👻   | Dynamic Time-out        |               |                          |                |
| Deviation                 |                    | Seconds 👻   | Dynamic Interval        |               |                          |                |
| Retries                   | 3                  |             | Resp Time-out Threshold |               |                          |                |
| SNMP Alert Retries        | 0                  |             | Action                  | NONE          |                          | Ŧ              |
| Success Retries           | 1                  |             |                         |               |                          | *              |
| Eailure Retries           | 0                  |             | Custom Header           |               |                          | *              |
| ✓ Enabled                 | Reverse            |             |                         | Treat back sl | lash as escape character |                |
| LRTM (Least Res           | ponse Time using N | Aonitorina) | <u>N</u> et Profile     |               |                          | •              |
|                           |                    | ,           | Transparent             | Secure        | 🗌 IP Tunnel              |                |
|                           |                    |             |                         |               |                          |                |
|                           |                    |             |                         |               |                          |                |
|                           |                    |             |                         |               |                          |                |
|                           |                    |             |                         |               |                          |                |
| ❷ <u>H</u> elp            |                    |             |                         |               | Create                   | Close          |

| Create Monitor            |                    |             |                                 |               |                  | ×                    |
|---------------------------|--------------------|-------------|---------------------------------|---------------|------------------|----------------------|
| Name* http_8081           |                    |             |                                 |               | Iype* HTT        | p 🗸                  |
| Standard Paramete         | rs Special Param   | neters      |                                 |               |                  |                      |
| Interval                  | 1                  | Minutes 🔹   | Destin <u>a</u> tion IP         |               |                  | □ IPv <u>6</u>       |
| <u>R</u> esponse Time-out | 30                 | Seconds 🔻   | Destination Port                |               |                  |                      |
| Do <u>w</u> n Time        | 30                 | Seconds 🔻   | Dynamic Time-out                |               |                  |                      |
| Deviation                 |                    | Seconds 🔹   | Dynamic Inter <u>v</u> al       |               |                  |                      |
| Retries                   | 3                  |             | Resp Time-out Threshol <u>d</u> |               |                  |                      |
| SNMP Alert Retries        | 0                  |             | Action                          | NONE          |                  | Ŧ                    |
| Success Retries           | 1                  |             |                                 |               |                  | A                    |
| Eailure Retries           | 0                  |             | Custom Header                   |               |                  | *                    |
| Enabled [                 | Reverse            |             |                                 | Treat back sl | lash as escape o | character            |
| LRTM (Least Rest          | oonse Time using N | Aonitorina) | <u>N</u> et Profile             |               |                  | •                    |
|                           |                    |             | Transparent                     | Secure        | 🗌 IP Tunnel      |                      |
|                           |                    |             |                                 |               |                  |                      |
|                           |                    |             |                                 |               |                  |                      |
|                           |                    |             |                                 |               |                  |                      |
|                           |                    |             |                                 |               |                  |                      |
| ❷ <u>H</u> elp            |                    |             |                                 |               |                  | <u>C</u> reate Close |

HTTPS 유형 모니터의 경우 특수 매개변수 섹션을 구성합니다. 이 모니터는 HTTP 요청에 대한 응 답이 200 또는 302인 경우 성공을 보고합니다.

CUIC에서 HTTP가 비활성화되면 200이 아닌 302가 필요합니다. 상황(200 및 302) 둘 모두를 처리 하기 위해 포함된다.

| Configure Monitor                      |      | ×    |
|----------------------------------------|------|------|
| Name* http_8081                        | Туре | HTTP |
| Standard Parameters Special Parameters |      |      |
| HTTP <u>R</u> equest                   |      |      |
| HEAD /cuic                             |      |      |
| Treat back slash as escape character   |      |      |
| Response Codes                         |      |      |
| 200<br>302<br>Bernove                  |      |      |
|                                        |      |      |
|                                        |      |      |
|                                        |      |      |
|                                        |      |      |
|                                        |      |      |
|                                        |      |      |

| Create Monitor            |                    |                                                                                                    |                           |              |                     | ×              |
|---------------------------|--------------------|----------------------------------------------------------------------------------------------------|---------------------------|--------------|---------------------|----------------|
| Name* cust_sub4_h         | ttps-ecv           |                                                                                                    |                           |              | ] <u>T</u> ype* HTT | P-ECV 👻        |
| Standard Paramete         | rs Special Param   | neters                                                                                                    |                           |              |                     |                |
| Interval                  | 10                 | Seconds 🔹                                                                                                    | Destin <u>a</u> tion IP   |              |                     | □ IP√ <u>6</u> |
| <u>R</u> esponse Time-out | 9                  | Seconds 🔹                                                                                                    | Destination Port          |              |                     |                |
| Do <u>w</u> n Time        | 30                 | Seconds 👻                                                                                                    | Dynamic Time-out          |              |                     |                |
| D <u>e</u> viation        |                    | Seconds 👻                                                                                                    | Dynamic Inter <u>v</u> al |              |                     |                |
| Retrie <u>s</u>           | 3                  |                                                                                                    | Resp Time-out Threshold   |              |                     |                |
| SNMP Alert Retries        | 0                  |                                                                                                    | Action                    | NONE         |                     | ~              |
| Success Retries           | 1                  |                                                                                                    |                           |              |                     | *              |
| Eailure Retries           | 2                  |                                                                                                    | Custom Header             |              |                     | *              |
| Enabled                   | Reverse            |                                                                                                    |                           | Treat back s | lash as escape c    | haracter       |
| LRTM (Least Rest          | nonse Time using N | (anitoring)                                                                                                    | <u>N</u> et Profile       |              |                     | -              |
|                           | renze inne enng n  | , in the second second s | 🗌 Transparent 🗹           | Secure       | 🗌 IP Tunnel         |                |
|                           |                    |                                                                                                    |                           |              |                     |                |
|                           |                    |                                                                                                    |                           |              |                     |                |
|                           |                    |                                                                                                    |                           |              |                     |                |
|                           |                    |                                                                                                    |                           |              |                     |                |
| @ 11.1.                   |                    |                                                                                                    |                           |              | Г                   | Current Class  |
| S Helb                    |                    |                                                                                                    |                           |              |                     | Close Close    |

HTTPS 유형 모니터의 경우 특수 매개변수 섹션을 구성합니다. 이 모니터는 응답에 In Service 문자 열이 포함된 경우에만 성공을 보고합니다.

#### **Configure Monitor**

Name\* cust\_sub4\_https-ecv

×

### Standard Parameters Special Parameters Send String

GET https://10.10.2.46:8444/cuic/probe

• H

÷

\* H

#### Treat back slash as escape character

#### Receive String

In Service

#### Treat back slash as escape character

Type HTTP-ECV

| Create Monitor                                |                                    | ×                                    |
|-----------------------------------------------|------------------------------------|--------------------------------------|
| Name* cust_sub5_https-ecv                     |                                    | Type* HTTP-ECV -                     |
| Standard Parameters Special Parameters        |                                    |                                      |
| Interval 10 Seconds                           | <ul> <li>Destingtion IP</li> </ul> | 🗆 🗆 IPv <u>ó</u>                     |
| Response Time-out 9 Seconds                   | Destination Port                   |                                      |
| Down Time 30 Seconds                          | ▼ Dynamic Time-out                 |                                      |
| Deviation Seconds                             | ▼ Dynamic Interval                 |                                      |
| Retries 3                                     | Resp Time-out Threshold            |                                      |
| SNMP Alert Retries 0                          | Action                             | ONE 👻                                |
| Success Retries                               |                                    | <u>^</u>                             |
| Eailure Retries 2                             | Custom Header                      | -                                    |
| Enabled     Reverse                           |                                    | Treat back slash as escape character |
| I PTM (Leavet Personne Time uring Monitoring) | Net Profile                        | -                                    |
|                                               | 🗌 Transparent 🗹 Se                 | cure 🗌 IP Tunnel                     |
|                                               |                                    |                                      |
|                                               |                                    |                                      |
|                                               |                                    |                                      |
|                                               |                                    |                                      |
|                                               |                                    |                                      |
| <u> </u>                                      |                                    | <u>C</u> reate Close                 |

| Create        | Monitor                           |               |          | ×     |
|---------------|-----------------------------------|---------------|----------|-------|
| <u>N</u> ame* | cust_sub5_https-ecv               | <u>T</u> ype* | HTTP-ECV | •     |
| Stand         | ard Parameters Special Parameters |               |          |       |
| Send S        | tring                             |               |          |       |
| GET h         | ttps://10.10.2.47:8444/cuic/probe |               |          |       |
| L Tre         | at back slash as escape character |               |          |       |
| Receiv        | e string                          |               |          |       |
| In Ser        | E E                               |               |          |       |
| 🗆 Tre         | at back slash as escape character |               |          |       |
|               |                                   |               |          |       |
|               |                                   |               |          |       |
|               |                                   |               |          |       |
|               |                                   |               |          |       |
|               |                                   |               |          |       |
|               |                                   |               |          |       |
| <u> (</u> e   | p                                 |               | Create   | Close |

## 서버 생성

서버는 CUIC 노드를 나타냅니다. 로드 밸런서에서 제공하는 각 CUIC 노드에 대해 서버 항목이 필 요합니다.

| NetScaler > Traffic Management > Load Balancing > Servers |         |                    |   |                                   |  |  |  |
|-----------------------------------------------------------|---------|--------------------|---|-----------------------------------|--|--|--|
| Add. Open Remove Action                                   |         |                    |   |                                   |  |  |  |
| Name                                                      | State   | IPAddress / Domain |   | Traffic Domain ID                 |  |  |  |
| ATL-CUIC-SUB4                                             | Enabled | 10.10.2.46         |   | 0                                 |  |  |  |
| ATL-CUIC-SUB5                                             | Enabled | 10.10.2.47         |   | 0                                 |  |  |  |
|                                                           |         |                    | 2 | 5 Per Page 💌 🖂 🗧 1 - 2 of 2 🖂 🗎 💌 |  |  |  |

서버를 생성하려면 Traffic Management > Load Balancing > Servers로 이동하고 Add(추가) 버튼을 클릭합니다.

| Server Name*            | ATL-C   | UIC-S | UB4 |   |        |      |
|-------------------------|---------|-------|-----|---|--------|------|
| 💿 IP Address 💿 Doma     | ain Nam | ne –  |     |   |        | <br> |
| IPAddress*              | 10      |       | 10  | 2 | 46     | IP∨6 |
| Fraffic Domain ID       |         |       |     |   |        |      |
| Franslation IP Address  |         |       |     |   |        |      |
| Franslation Mask        |         |       |     |   |        |      |
| Resolve Retry (secs)    |         |       |     |   |        |      |
| 🔲 IPv6 Domain           |         |       |     |   |        |      |
| 🔽 Enable after Creating |         |       |     |   |        |      |
| Comments                |         |       |     |   |        |      |
|                         |         |       |     |   | Create | Clos |

| - 💿 IP Address 💿 Doma   | in Narr | ne   |    |   |    |        |
|-------------------------|---------|------|----|---|----|--------|
| IPAddress*              | 10      | . 10 | ). | 2 | 47 | ■ IPv6 |
| raffic Domain ID        |         |      |    |   |    |        |
| ranslation IP Address   |         |      |    |   |    |        |
| ranslation Mask         |         |      |    |   |    |        |
| Resolve Retry (secs)    |         |      |    |   |    |        |
| 🔲 IPv6 Domain           |         |      |    |   |    |        |
| 🔽 Enable after Creating |         |      |    |   |    |        |
| Comments                |         |      |    |   |    |        |

### 서비스 생성

모니터를 생성하려면 Traffic Management(트래픽 관리) > Load Balancing(로드 밸런싱) > Services(서비스)로 이동하고 Add(추가)를 클릭합니다.

| NetScaler > Traffic Management > Load Balancing > Services |       |                        |                   |      |            |               |                |            |  |
|------------------------------------------------------------|-------|------------------------|-------------------|------|------------|---------------|----------------|------------|--|
| Add Open Remove Action • Search •                          |       |                        |                   |      |            |               |                |            |  |
| Name                                                       | State | IP Address/Domain Name | Traffic Domain ID | Port | Protocol   | Max Clients 1 | Max Requests   | Cache Type |  |
| p cuic-http80-sub4                                         | 😑 Up  | 10.10.2.46             | 0                 | 80   | HTTP       |               | 0              | SERVER     |  |
| p cuic-http80-sub5                                         | 🔵 Up  | 10.10.2.47             | 0                 | 80   | HTTP       | 0             | 0              | SERVER     |  |
| cuic-http80801-sub4                                        | 😑 Up  | 10.10.2.46             | 0                 | 8081 | HTTP       | 0             | 0              | SERVER     |  |
| cuic-http80801-sub5                                        | 😑 Up  | 10.10.2.47             | 0                 | 8081 | HTTP       | 0             | 0              | SERVER     |  |
| cuic-https-sub4                                            | 😑 Up  | 10.10.2.46             | 0                 | 8444 | SSL_BRIDGE | 0             | 0              | SERVER     |  |
| cuic-https-sub5                                            | 😑 Up  | 10.10.2.47             | 0                 | 8444 | SSL_BRIDGE | 0             | 0              | SERVER     |  |
|                                                            |       |                        |                   |      | 25 P       | er Page 💌 📧   | < 1 - 6 of 6 > | 1          |  |

연결된 모니터가 없는 경우 구성된 상자에 기본 모니터가 표시될 수 있습니다. 이를 제거하지 않고 사용 가능한 모니터 목록에서 올바른 모니터를 선택하고(이 이미지의 경우 cust\_tcp) Add를 클릭하 여 Configured 목록으로 이동합니다. OK(확인)를 클릭합니다. 다음에 이 페이지를 열면 선택한 모 니터만 표시됩니다. 기본 모니터가 사라집니다. 이는 항상 서비스가 모니터링되는 와 연결되어야 하기 때문입니다. 구성된 항목이 없는 경우 로드 밸런서는 기본 모니터를 제공하지만 사용자가 모 니터링되는 모니터를 선택하면 로드 밸런서는 기본 모니터를 제거합니다.

| nfigure Service                    |                  |                  |                     |                                                                                                    |
|------------------------------------|------------------|------------------|---------------------|----------------------------------------------------------------------------------------------------|
| Cervice Name* cuic-http80-sub4     |                  | Server* ATL-CUIO | C-SUB4 (10.10.2.46) | ×                                                                                                    |
| Protocol* HTTP                     | Ŧ                | Port* 80         |                     |                                                                                                    |
| raffic Domain 0 👻                  |                  |                  |                     |                                                                                                    |
| ervice State 🥥 UP                  |                  | Number of Active | : Clients           |                                                                                                    |
| Disable 🗹 Enable Health Monitoring | AppFlow Logging  |                  |                     |                                                                                                    |
| Monitors Policies Profiles Advan   | ced SSL Settings |                  |                     |                                                                                                    |
| Available                          | _                | Configured-      |                     |                                                                                                    |
| Monitors                           |                  | Monitors         | Weight              | State                                                                                                    |
| arp                                | *                | cust_tcp         | 1                   | <ul> <li>Image: A start of the start of the start of</li></ul> |
| nd6                                |                  |                  |                     |                                                                                                    |
| ping                               | =                |                  |                     |                                                                                                    |
| tcp                                | Add >            |                  |                     |                                                                                                    |
| http                               | - C Reman        | í II             |                     |                                                                                                    |
| tcp-ecv                            | < Vemore         |                  |                     |                                                                                                    |
| http-ecv                           |                  | State: UP        |                     |                                                                                                    |
| udp-ecv                            |                  | Probes: 68341    | Failed [Total: 5614 | Current: 0 ]                                                                                                    |
| dns                                |                  | Last Response: S | Success - TCP syn+  | ack received.                                                                                                    |
| ftp                                | -                | Response time:   | 0.557 millisec      |                                                                                                    |
|                                    |                  |                  |                     |                                                                                                    |
| Comments                           |                  |                  |                     |                                                                                                    |
| ) Help                             |                  |                  |                     | QK Close                                                                                                    |

| Configure Service                                                                        |                                                | ×   |
|------------------------------------------------------------------------------------------|------------------------------------------------|-----|
| Service <u>N</u> ame* cuic-http80-sub4<br>Protocol* HTTP *                               | Server* ATL-CUIC-SUB4 (10.10.2.46)             | -   |
| Traffic Domain 0<br>Service State  UP Disable Finable Health Monitoring  AppFlow Logging | Number of Active Clients                       |     |
| Monitors Policies Profiles Advanced SSL Settings Thresholds Max Requests Max Clients 0   | Max Bandwidth (kbits) 0<br>Monitor Threshold 0 |     |
| Idle Time-out (secs)<br>Cl <u>i</u> ent 180                                              | Server 360                                     |     |
| Settings Use Source IP Client Keep-Alive TCP Buffering Client IP Header                  | Compression                                    | •   |
| Comments                                                                                 | <u>Q</u> K Cl                                  | ose |

| onfigure Servic       | e                   |           |                  |                  |                              |                     |                          |  |  |
|-----------------------|---------------------|-----------|------------------|------------------|------------------------------|---------------------|--------------------------|--|--|
| Service <u>N</u> ame* | cuic-http80801-sub4 |           |                  | Ser <u>v</u> er* | * ATL-CUIC-SUB4 (10.10.2.46) |                     |                          |  |  |
| Protocol*             | HTTP                |           | Ŧ                | Port*            | ort* 8081                    |                     |                          |  |  |
| Traffic Domain        | 0 -                 |           |                  |                  |                              |                     |                          |  |  |
| Service State 🧃       | UP                  |           |                  | Numb             | r of Activ                   | e Clients           |                          |  |  |
| Disable               | Enable Health Monit | oring 🗹 A | ppFlow Logging   |                  |                              |                     |                          |  |  |
| Monitors              | Policies Profiles A | Advanced  | SSL Settings     |                  |                              |                     |                          |  |  |
| Available             |                     |           |                  | Conf             | gured —                      |                     |                          |  |  |
| Monitors              |                     |           |                  | Monit            | ns                           | Weight              | State                    |  |  |
| arp                   |                     | *         |                  | http_8           | 081                          | 1                   | ✓                        |  |  |
| nd6                   |                     |           |                  |                  |                              |                     |                          |  |  |
| ping                  |                     |           |                  |                  |                              |                     |                          |  |  |
| tcp                   |                     |           | Add >            | 1                |                              |                     |                          |  |  |
| http                  |                     |           |                  | í                |                              |                     |                          |  |  |
| tcp-ecv               |                     |           | < <u>R</u> emove |                  |                              |                     |                          |  |  |
| http-ecv              |                     |           |                  | State            | UP                           |                     |                          |  |  |
| udp-ecv               |                     |           |                  | Prob             | s: 68352                     | Failed [Total: 5630 | Current: 0 ]             |  |  |
| dns                   |                     |           |                  | Last             | lesponse:                    | Success - HTTP res  | ponse code 302 received. |  |  |
| ftp                   |                     |           |                  | Resp             | onse Time                    | : 0.754 millisec    |                          |  |  |
| L                     |                     | ·         |                  |                  |                              |                     |                          |  |  |
| Comments              |                     |           |                  |                  |                              |                     |                          |  |  |
| ▶ <u>H</u> elp        |                     |           |                  |                  |                              |                     | QK Clos                  |  |  |

| Configure Service                                                                                               |                                                | ×  |  |  |  |  |  |  |
|----------------------------------------------------------------------------------------------------|------------------------------------------------|----|--|--|--|--|--|--|
| Service <u>N</u> ame* cuic-http80801-sub4<br>Protocol* HTTP ~                                                   | Server* ATL-CUIC-SUB4 (10.10.2.46)             | •  |  |  |  |  |  |  |
| Traffic Domain 0 v<br>Service State • UP                                                                        | Number of Active Clients                       |    |  |  |  |  |  |  |
| Monitors Policies Profiles Advanced SSL Settings                                                                |                                                |    |  |  |  |  |  |  |
| Max Requests 0<br>Max Clients 0                                                                                 | Max Bandwidth (kbits) 0<br>Monitor Threshold 0 | E  |  |  |  |  |  |  |
| Idle Time-out (secs)<br>Client 180                                                                              | Server 360                                     |    |  |  |  |  |  |  |
| Settings       Use Source IP     Client Keep-Alive     TCP Buffering     Compression       Client IP     Header |                                                |    |  |  |  |  |  |  |
| Comments                                                                                                    | •                                              |    |  |  |  |  |  |  |
|                                                                                                    | <u>Q</u> K Clo                                 | se |  |  |  |  |  |  |

| nfigure Servio                                                       | ce                                       |                   |              |                                    |                                                       |                                                       |                                     |  |
|----------------------------------------------------------------------|------------------------------------------|-------------------|--------------|------------------------------------|-------------------------------------------------------|-------------------------------------------------------|-------------------------------------|--|
| ervice <u>N</u> ame*<br>rotocol*<br>raffic Domain<br>ervice State    | Cuic-https-sub4<br>SSL_BRIDGE<br>0<br>UP | -<br>nitoring V A | ,<br>↓       | Ser <u>v</u> er*<br>Port*<br>Numbo | ATL-CUIC-SL<br>8444<br>er of Active Cli               | JB4 (10.10.2.46)<br>ents                              |                                     |  |
| Monitors<br>Available                                                | Policies Profiles                        | Advanced          | SSL Settings | Confi                              | gured                                                 | 1                                                     |                                     |  |
| Monitors<br>arp<br>nd6<br>ping<br>tcp<br>http<br>tcp-ecv<br>http-ecv |                                          | E                 | Add >        | Cust_                              | rs<br>sub4_https-ecv                                  | 1                                                     | State                               |  |
| udp-ecv<br>dns<br>ftp                                                |                                          |                   |              | State:<br>Probe<br>Last F<br>Respo | UP<br>s: 384901 Fa<br>esponse: Succ<br>onse Time: 1.4 | iled [Total: 8624<br>:ess - Pattern fo<br>63 millisec | 4 Current: 0 ]<br>ound in response. |  |

| Configure Service                                                                                                    |                                                | ×   |
|----------------------------------------------------------------------------------------------------|------------------------------------------------|-----|
| Service Name* cuic-https-sub4                                                                                                    | Server* ATL-CUIC-SUB4 (10.10.2.46)             | -   |
| Traffic Domain 0                                                                                                    |                                                | _   |
| Service State  UP Disable Service State Enable Health Monitoring AppFlow Logging Maniters Dealisies Deafiles Advanced SSI Settings | Number of Active Clients                       |     |
| Thresholds                                                                                                    |                                                | -   |
| Max Requests     0       Max Clients     0                                                                                         | Max Bandwidth (kbits) 0<br>Monitor Threshold 0 | =   |
| Idle Time-out (secs)<br>Client 180                                                                                                 | Server 360                                     |     |
| Settings<br>Use Source IP Client Keep-Alive TCP Buffering<br>Client IP Header                                                      | Compression                                    |     |
| Comments                                                                                                    | •                                              |     |
|                                                                                                    | <u>Q</u> K Cla                                 | ose |

### 가상 서버 생성

| NetScaler > Traffic Manag | gement > | Load Balancing > | Virtual Serve | rs                |      |            |                 |             | 0   0   H           |
|---------------------------|----------|------------------|---------------|-------------------|------|------------|-----------------|-------------|---------------------|
| Add Open                  | Remove   | Action •         | ]             |                   |      |            |                 |             | Search 👻            |
| Name                      | State    | Effective State  | IP Address    | Traffic Domain ID | Port | Protocol   | Method          | Persistence | % Health            |
| DC2-CUBC-HTTP             | ⊜ Up     | 😑 Up             | 10.10.2.61    | 0                 | 80   | HTTP       | LEASTCONNECTION | SOURCEIP    | 100.00% 2 UP/0 DOWN |
| DC2-CUBC-HTTP8081         | 🔵 Up     | 🔵 Up             | 10.10.2.61    | 0                 | 8081 | HTTP       | LEASTCONNECTION | SOURCEIP    | 100.00% 2 UP/0 DOWN |
| DC2-CUEC-HTTPS            | 🔵 Up     | 😑 Up             | 10.10.2.61    | 0                 | 8444 | SSL_BRIDGE | LEASTCONNECTION | SOURCEIP    | 100.00% 2 UP/0 DOWN |
|                           |          |                  |               |                   |      |            | 25 Per Page     | • • • 1     | 3 of 3              |

가상 서버를 생성하려면 Traffic Management(트래픽 관리) > Load Balancing(로드 밸런싱) > Virtual Servers(가상 서버)로 이동하고 Add(추가)를 클릭합니다. 이 가상 서비스와 연결해야 하는 서비스를 확인하십시오.

Method and Persistence(메서드 및 지속성) 탭에서 Method as Least Connection(최소 연결), Persistence as SOURCEIP(지속성) 및 Time-out as 40Homen(시간 초과)을 선택합니다. 이는 기본 내역 보고 새로 고침 빈도가 30분으로 설정되어 있기 때문입니다. 새로 고침 빈도보다 큰 값을 구성 해야 합니다. 내역 보고서에 대해 다른 새로 고침 빈도를 구성하는 경우 이 값도 변경합니다.

| Configure Vir  | tual Server (Load Balancir | ig)                             |                      |              |                       |                |              | 3    |
|----------------|----------------------------|---------------------------------|----------------------|--------------|-----------------------|----------------|--------------|------|
| Name*          | C2-CUTC-HTTP               |                                 |                      | ) (i) IP Ad  | dress Based C         | ) IP Pattern B | ased         |      |
| Brotocol*      | 1770                       |                                 |                      | IP Addres    | s* 10                 | . 10 . 2       | . 61         |      |
| Protocol       | 111P                       |                                 |                      | Dout*        | 00                    | 1 10 10        | 1.01         |      |
| □ Network      | VServer Range 1            |                                 |                      | Porc         | 00                    |                |              |      |
| 🗌 Enable D     | NS64 D Bypass AAAA Re      | quests                          |                      | Traffic Do   | omain ID              |                |              | Ŧ    |
| State 💿 Uf     | Disable 🗹 AppF             | low Logging                     |                      |              |                       |                |              |      |
| Services       | Service Groups Polici      | Method and Per                  | sistence Advanced    | Profiles     | SSL Settings          |                |              |      |
| -LB Metho      | d                          |                                 |                      |              |                       |                |              |      |
| Method [       | Least Connection           | <ul> <li>New Service</li> </ul> | Startup Request Rate |              |                       | PER_SE         | COND 👻       |      |
|                |                            | Increment In                    | terval               |              |                       |                |              |      |
| Current N      | fethod: Round Robin        |                                 | L                    |              |                       |                |              |      |
| UP Reason: B   | ound service's state chang | ed to                           |                      |              |                       |                |              | Е    |
|                |                            |                                 |                      |              |                       |                |              |      |
| Persistenc     | e                          |                                 |                      | Bac          | kup Persistenc        | e              |              | -11  |
| Persisten      | ce SOURCEIP                |                                 |                      | ▼ Per        | rsistence             | NONE           |              | -    |
| Time-out       | (min) 40                   |                                 |                      | Tin          | ne-out (min)          | 2              |              | 1    |
|                |                            |                                 |                      |              | d Netmask             |                |              | il I |
|                |                            |                                 |                      | 10           | <u>a</u> incontration |                |              | 1.   |
| U              |                            |                                 |                      | 1 1 1007     | n bdask i endtn       | 11/8           |              |      |
| Configure Virt | ual Server (Load Balancing | þ                               |                      |              |                       |                |              | ×    |
| No.            |                            |                                 |                      | @ 10 Adda    |                       | D Dattara Date |              |      |
| Name-          | C2-COIC-HTTP8081           |                                 |                      | C IP Addre   |                       | P Pattern base | e0           |      |
| Protocol*      | TTP                        |                                 | *                    | IP Address*  | 10 .                  | 10.2.          | 61           | -1   |
| Network \      | /Server Range 1            |                                 |                      | Port*        | 8081                  |                |              |      |
| Enable DN      | 1264 🗌 Bypass AAAA Req     | uests                           |                      | Traffic Dorr | nain ID               |                |              | Ŧ    |
| State 🛛 UP     | Disable 🗹 AppFlo           | w Logging                       |                      |              |                       |                |              |      |
| Services       | Service Groups   Policies  | Method and Pers                 | istence Advanced     | Profiles     | SSL Settings          |                |              |      |
| Activate All   | Deactivate All             |                                 |                      |              |                       |                | 🔍 Find       | 1    |
| Active         | Service Name               | IP Address                      | Port Protocol        | State        |                       | Weight         | Dynamic Weig | pt.  |
|                | cuic-http80801-sub4        | 10.10.2.46                      | 8081 HTTP            | O UP         |                       | 10             |              | 0    |
|                | cuic-http80801-sub5        | 10.10.2.47                      | 8081 HTTP<br>80 HTTP | UP           |                       |                |              | °    |
|                | cuic-http80-sub5           | 10.10.2.47                      | 80 HTTP              | ● UP         |                       | 1              |              |      |
|                |                            |                                 |                      |              |                       |                |              |      |
|                |                            |                                 |                      |              |                       |                |              |      |
|                |                            |                                 |                      |              |                       |                |              |      |
|                |                            |                                 |                      |              |                       |                |              | ור   |
|                |                            |                                 |                      |              |                       |                |              | _    |
| 🗟 Add          | 📝 Ogen 👔 Bernove           |                                 |                      |              |                       |                |              | - 11 |
| Commente       |                            |                                 |                      |              |                       |                |              |      |
| Comments       |                            |                                 |                      |              |                       |                |              |      |
|                |                            |                                 |                      |              |                       |                |              | _    |
| Itelp          |                            |                                 |                      |              |                       |                | QK Clo       | se   |

| Configure V    | irtual Server (Load Balan | icing)                  |                                     |                   |        |        |           | ×     |
|----------------|---------------------------|-------------------------|-------------------------------------|-------------------|--------|--------|-----------|-------|
| Name*          | DC2-CUIC-HTTPS            |                         | IP Address Based O IP Pattern Based |                   |        |        |           |       |
| Protocol*      | SSL_BRIDGE                |                         | Ŧ                                   | IP Address*       | 10 . 1 | 0.2    | . 61      |       |
| □ Networ       | rk VServer Range 1        |                         |                                     | Port*             | 8444   |        |           |       |
| Enable         | DNS64 Dypass AAAA         | Requests                |                                     | Traffic Domain ID |        |        |           | Ŧ     |
| State 🥥 l      | UP Disable 🗹 Ap           | pFlow Logging           |                                     |                   |        |        |           |       |
| Services       | Service Groups Pol        | icies Method and Persis | tence Advanced                      | Profiles SSL Set  | tings  |        |           |       |
| Activate       | All Deactivate All        |                         |                                     |                   |        |        | 🔍 Fi      | nd    |
| Active         | Service Name              | IP Address              | Port Protocol                       | State             |        | Weight | Dynamic W | eight |
|                | cuic-https-sub4           | 10.10.2.46              | 8444 SSL_BRID                       | 🥥 UP              |        | 1 🗘    |           | 0     |
|                | cuic-https-sub5           | 10.10.2.47              | 8444 SSL_BRID                       | 🔵 UP              | [      | 1 🗘    |           | 0     |
| Add<br>Comment | 📝 Ogen 🔊 Bernov           | re                      |                                     |                   |        |        |           |       |
|                | L                         |                         |                                     |                   |        |        |           |       |
| ❷ <u>H</u> elp |                           |                         |                                     |                   |        |        | QK        | lose  |

### 지속성 그룹 생성

지속성 그룹을 생성하려면 Traffic Management(트래픽 관리) > Load Balancing(로드 밸런싱) > Persistence Groups(지속성 그룹)로 이동하고 Add(추가)를 클릭합니다.

Method as Least Connection, Persistence as SOURCEIP and Time-out as 40now minutes를 선택 합니다. 이는 기본 내역 보고 새로 고침 빈도가 30분으로 설정되어 있기 때문입니다. 새로 고침 빈도 보다 큰 값을 구성해야 합니다. 내역 보고서에 대해 다른 새로 고침 빈도를 구성하는 경우 이 값도 변경합니다.

각 CUIC 서버는 3개의 포트에서 수신 대기하므로 여기에 3개의 가상 서버를 모두 포함해야 합니다. 클라이언트가 특정 CUIC 서버로 이미 전송된 HTTP 80 포트에 대한 요청을 하는 경우, 포트 8081, 8444를 대상으로 하는 해당 클라이언트의 모든 요청은 동일한 CUIC로 라우팅됩니다.

| Configure Persistency Group |                           | ×        |  |  |  |  |
|-----------------------------|---------------------------|----------|--|--|--|--|
| Group Name                  | PgroupDC2                 |          |  |  |  |  |
| Persistence*                | SOURCEIP                  |          |  |  |  |  |
| IPv4 Netmask                | 255 · 255 · 255           | . 255    |  |  |  |  |
| IPv6 Mask Length            | 128                       |          |  |  |  |  |
| Time-out                    | ime-out 40                |          |  |  |  |  |
| Backup Persistence* NONE    |                           |          |  |  |  |  |
| Virtual Server Name*        | Configured (3) Remove All |          |  |  |  |  |
|                             | DC2-CUIC-HTTP - Add       |          |  |  |  |  |
|                             | DC2-CUIC-HTTP8081 -       |          |  |  |  |  |
|                             | DC2-CUIC-HTTPS -          |          |  |  |  |  |
|                             |                           |          |  |  |  |  |
|                             |                           |          |  |  |  |  |
| 0                           |                           | OK Close |  |  |  |  |

## 참조

1. http://support.citrix.com/proddocs/topic/netscaler/ns-gen-netscaler-wrapper-con.html

이 번역에 관하여

Cisco는 전 세계 사용자에게 다양한 언어로 지원 콘텐츠를 제공하기 위해 기계 번역 기술과 수작업 번역을 병행하여 이 문서를 번역했습니다. 아무리 품질이 높은 기계 번역이라도 전문 번역가의 번 역 결과물만큼 정확하지는 않습니다. Cisco Systems, Inc.는 이 같은 번역에 대해 어떠한 책임도 지지 않으며 항상 원본 영문 문서(링크 제공됨)를 참조할 것을 권장합니다.